## **Using TViX Network**

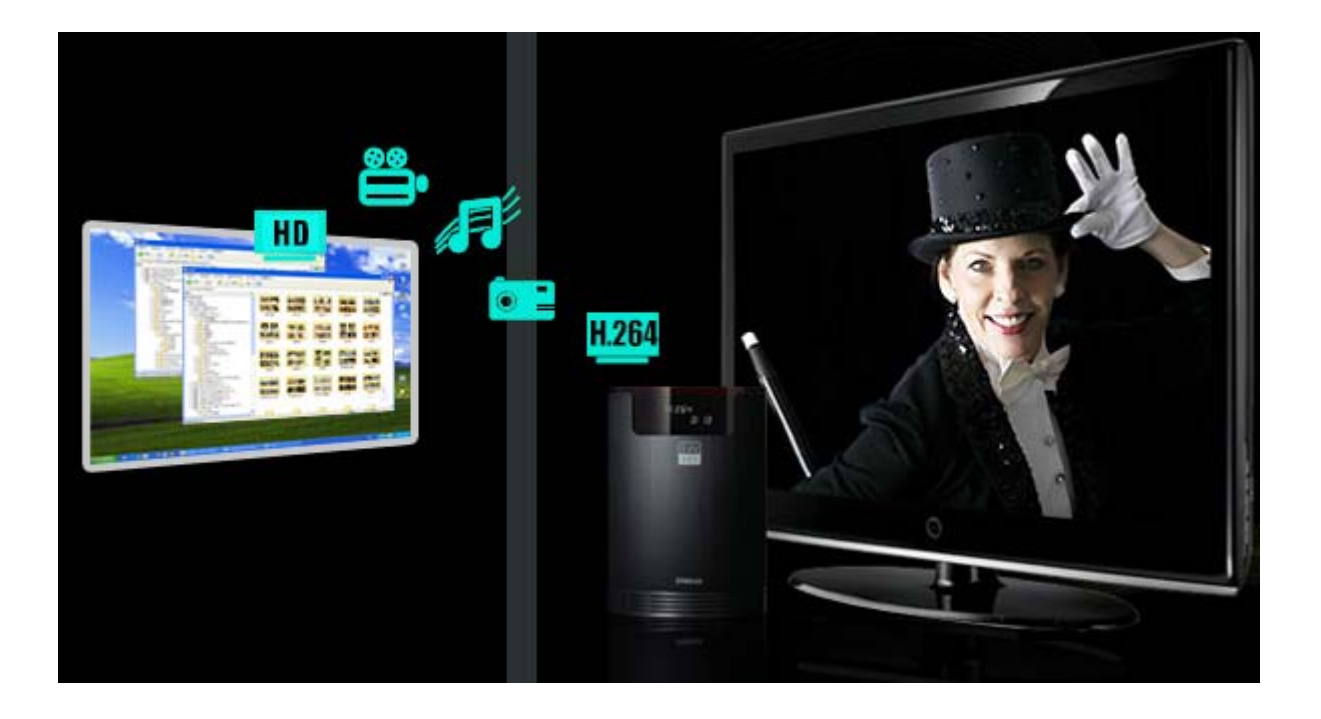

There are two network mode. One is SAMBA mode another is NFS mode.

• SAMBA mode : You can play the file via network without special program, but the speed is lower than NFS mode. (Refer to enclosed TViX manual)

• NFS mode : You must install the TViX NetShare utility in to your PC, but you can play the TP or DVD jukebox without stutter.

We recommend to share the NTFS file system. FAT32 file system does not contain enough information to create a lasting file name, so TViX doesn't load the file after changing the file name.

\* All specifications and information are subject to changes without further notices

## 1. TViX NetShare Installation

Most likely there will be an updated version of the files on our web site(www.tvix.co.kr/eng)

You should download the latest TViX Netshare installer in advance.

1) Run TViX Netshare installer and follow the on-screen prompts to install software.

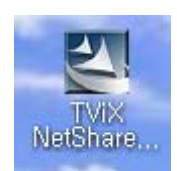

2) The "Choose Destination Location" window will appear. Click on "Next" if you want to install the

Net Share in the default directory. Otherwise, you can choose a different directory by clicking on "Browse".

| TViX NetShare Setup                                                                                                    | X |
|----------------------------------------------------------------------------------------------------|---|
| Choose Destination Location<br>Select folder where setup will install files.                                                                                                    |   |
| Setup will install TVX NetShare in the following folder.<br>To install to this folder, click Next. To install to a different folder, click Browse and select<br>another folder. |   |
| Destination Folder           E:\Program Files\DVICO\TVIXNetShare           InstallShield                                                                                        |   |
| <u>N</u> ext > Cancel                                                                                                    |   |

3) Please select the location where you would like to share the folder. You may click the browser to find a shared folder.

\* Important : Shared folder cannot be ROOT folder like C:\ or D:\..

|                                                                                                    | Choose Folder                                                                |
|----------------------------------------------------------------------------------------------------|------------------------------------------------------------------------------|
| TViX NetShare Setup           Choose Share Folder           Please select the location where you wolud like to share the folder. You may click the browser to find a share folder. | Please select the installation folder.<br>Path:<br>sttvixhdi<br>Directories: |
| Destination Folder<br>c:\tvixhd1                                                                                                    | OK Cancel                                                                    |
| InstallShield Next > Cancel                                                                                                    |                                                                              |

We recommend to share the NTFS file system.

4) The "Setup status" window will appear.

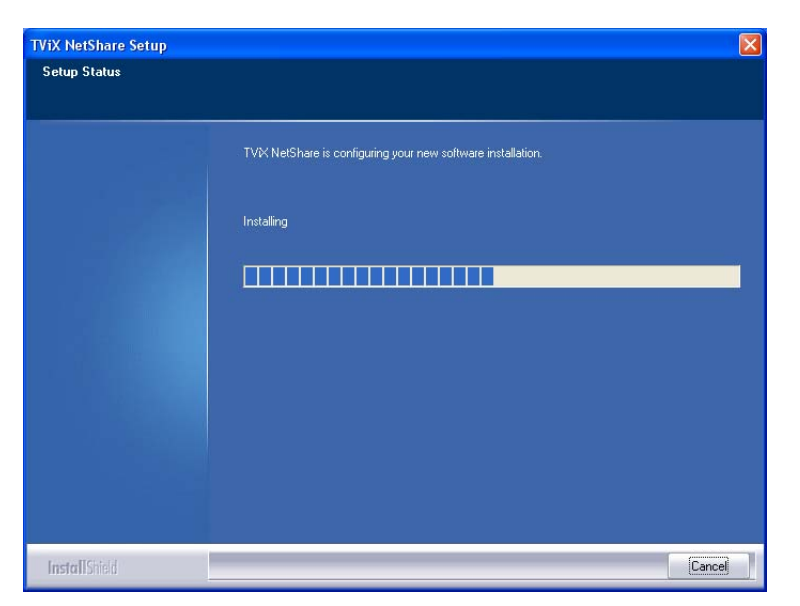

5) Press YES button if you want to run the TViX Net Share automatically.

| TViX NetShare Setup                  | X      |
|--------------------------------------|--------|
| Would you like to start the TVIX Net | Share? |
| Yes No                               | ]      |

6) By clicking the Finish button, the software installation is done.

| TViX NetShare Setup |                                                              |
|---------------------|--------------------------------------------------------------|
|                     |                                                              |
|                     |                                                              |
|                     | InstallShield Wizard Complete                                |
|                     | Setup has finished installing TVX NetShare on your computer. |
|                     |                                                              |
|                     |                                                              |
|                     |                                                              |
|                     |                                                              |
|                     |                                                              |
|                     |                                                              |
|                     |                                                              |
|                     |                                                              |
|                     |                                                              |
| InstallShield       | K Back Finish Cancel                                         |

7) Press "Unblock" for the Windows Security Alert.

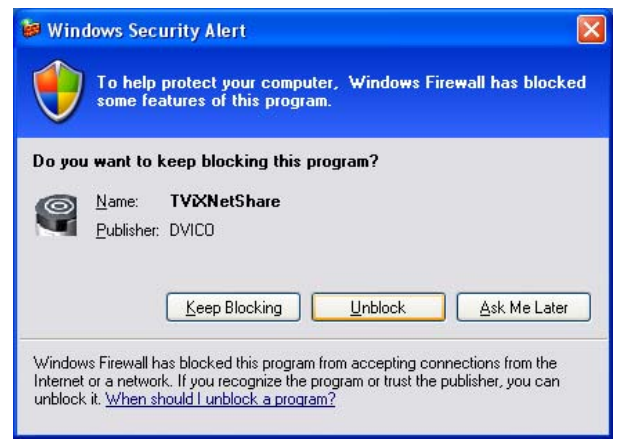

## 2. Using TViX NetShare

1) Click Start, point to Program->DVICO->TViX NetShare.

If TViX Netshare is working, You don't need to run this program again.

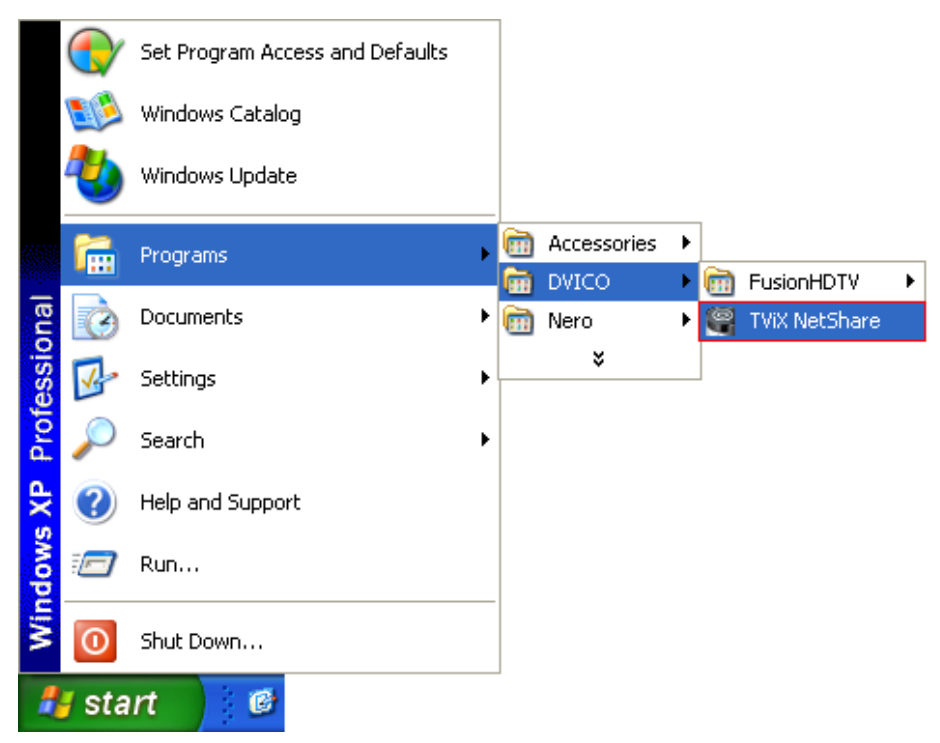

2) After starting the Net Share program, you can see Net Share icon on the tray..

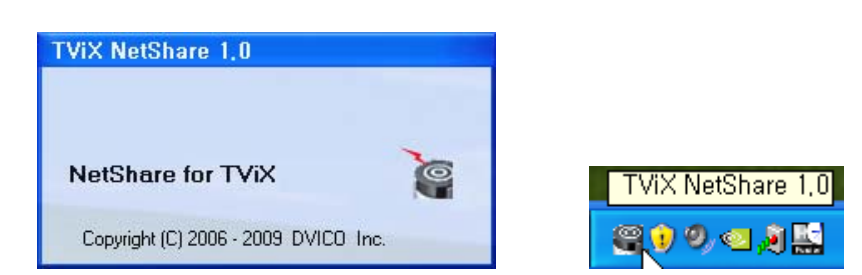

3) Start the setting by right clicking the Net Share icon at the low right bottom of the screen.

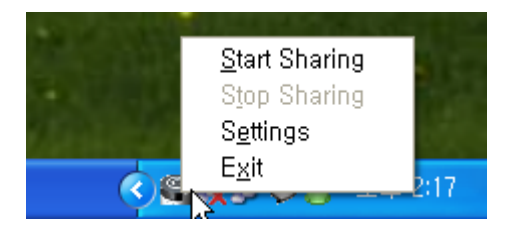

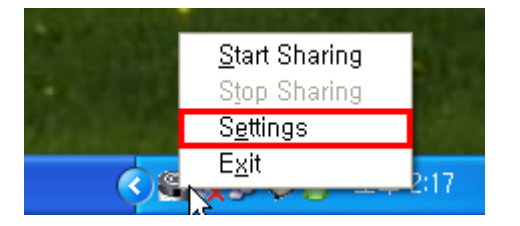

- Start Sharing : Used to start the sharing
- Stop Sharing : Used to stop the sharing
- Settings : Used to set the share folder
- Exit

4) If you want to change the share folder or Net share's setting, please click the Setting option.

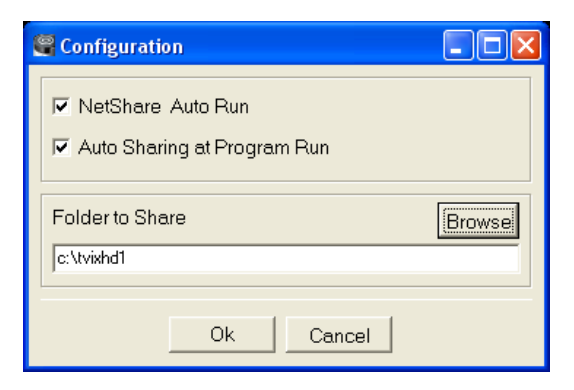

- NetShare AutoRun : used to autorun when the windows re-starts.
- Auto Sharing at Program Run : used to run with sharing at the same time.
- Folder to Share : use to change the shared folder.

In case of FAT32 file system, TViX doesn't load the file after changing the file name.

| <b>CAUTION</b><br>If you press the stop sharing when the network is connecting, you can see following message. |  |  |  |  |
|----------------------------------------------------------------------------------------------------|--|--|--|--|
| Information 🛛                                                                                                  |  |  |  |  |
| Current TVIX connection will be lost !                                                                         |  |  |  |  |
|                                                                                                    |  |  |  |  |
| You must press the start the sharing on the tray again.                                                        |  |  |  |  |
| <ul> <li>Start Sharing</li> <li>Stop Sharing</li> <li>Settings</li> </ul>                                      |  |  |  |  |
|                                                                                                    |  |  |  |  |

## 3. Setting Network Configurations in TViX HD

There is no difference between SAMBA mode and NFS mode.

1) Press [SETUP] on the remote control to view the setup screen. On that screen, select MISC setting.

If you cannot access via LAN with DHCP setting, we recommend to use the Static IP setting.

You can refer detail setting from the TViX FAQ page.

| TVIX Network Info |                   |
|-------------------|-------------------|
| TVIX IP :         | 172.28.1.37       |
| Subnet mask :     | 255.255.0.0       |
| DNS server :      | 172.28.0.1        |
| MAC :             | 00:01:04:80:08:D9 |

2) Network Disk : Write your PC IP address in the Server IP. (ex: 192.168.001.128)

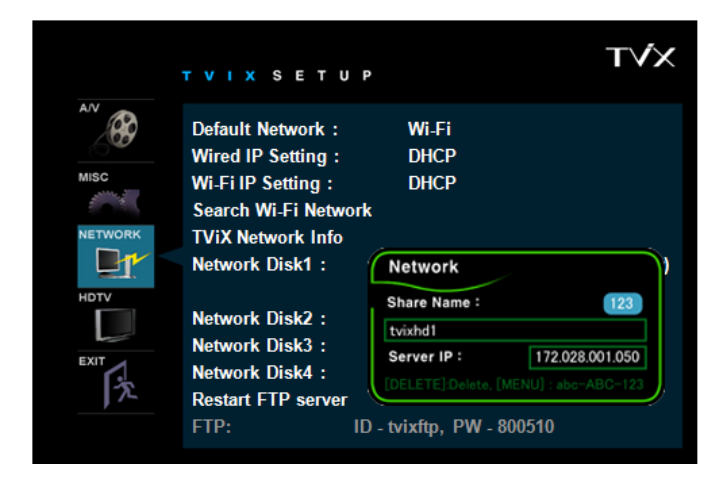

3) Press the Repeat button( or numeric 7 key) if you want to change to network driver.

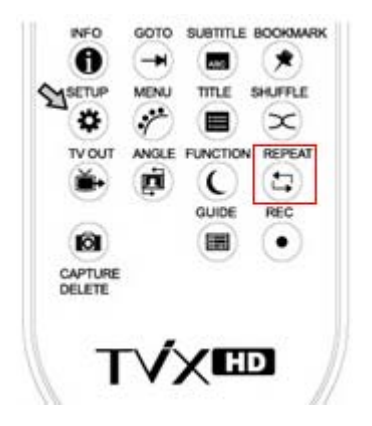

4) When the setting is successfully finished, you will be able to see the shared folder in the TViX HD.

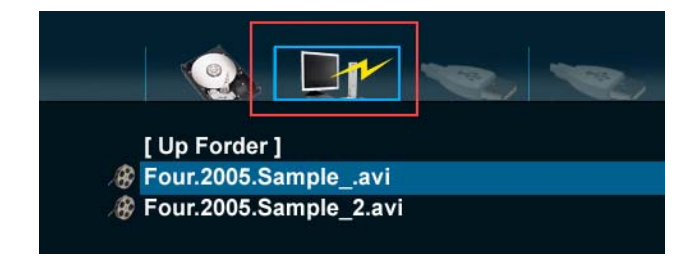